# PHIMS Website:

**Client Records – Table of Contents** 

#### 1. Client Record

Search Client

• Pages 1-5. Search Client - Guide

#### Activate or Inactivate a Client

- Page 1. Activating an Inactive Client Record
- Page 2. Inactivating an Active Client Record

#### Create Client

- Page 1. Create Client Record Points to Remember
- Page 2. Create Client Record

### 2. Client Demographics

#### Client Demographics

- Page 1. Client Demographics Points to Remember
- Page 2. Update Health Region Organization
- Page 3. Ethnicity Information
- Page 4. Telephone Number
- Page 5. Update Address
- Page 6. Update Address (continue)
- Page 7. Alternate Names
- Page 8. Additional Identifiers
- Page 9. Languages
- Page 10. Email Addresses
- Page 11. Online Names

#### 3. Client Information

#### Education Information

Indigenous and Immigration Client Information

- Page 1. Indigenous Identity
- Page 2. Immigration Status

Health Providers & Service Delivery Location

- Page 1. Health Services Providers & Service Delivery Location Points to Remember
- Page 2. Health Service Providers
- Page 3. Service Delivery Locations

# 4. Client Warnings

#### **Client Warnings**

Page 1. Client Warnings – Record

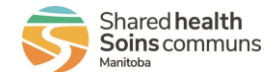

# **PHIMS Website:** Client Records – Table of Contents

#### 5. Clinical Notes

Clinical Notes

- Page 1. Clinical Note Points to Remember
- Page 2. Clinical Note Create
- Page 3. Clinical Note Correct/Update
- Page 4. Clinical Note Move
- Page 5. Clinical Note Common Phrases

# 6. Merge Client

- Request to Merge Client
- Review Client Merge
  - o Documentation Review Following Client Merge

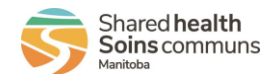